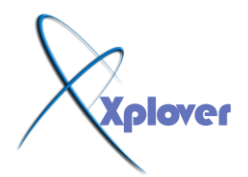

خمسـون ســـــر من أهم اســــرار ويندوز اكس بي شـرح مدعوم بصورة أضخم و اكبر شرح على مستوى المنتدبات العربية حيث يحتوى على اكثر من 70 صور مشروحة ز و هذا العمل الضخم قد استغرق كثير من الوقت و الجهد ، لذالك ارجو من الذين ينقلون هذا العمل ذكر المصدر و هذا خالصا لوجه الله تعالى حتى يستفيد منه الجميع ..

خالص تحيات / اخوكم : إســـكندر احمد الأصبحي

# بنهم آلله آلركمي آلركيم

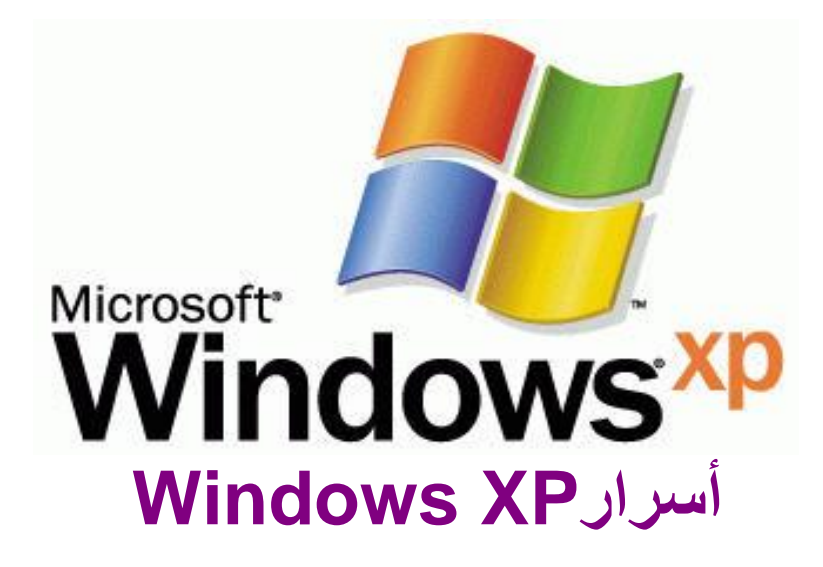

أصبح الكثير من مستخدمي نظام التشغيل Windows XP ومجموعة برامج Office XP على دراية كبيرة بكل منهما.. وقد يعتقد البعض أنه لم يعد هناك جديد في الحديث عنهما، ولكننا في هذا المقال نعرض لك بعض الأفكار المبتكرة والحيل الجديدة التي قد تؤدي بك إلى معرفة أشياء جديدة أو تتعلم منها أداء مهمة كنت تجدها من قبل معقدة .

#### -1إعادة تسمية عدة ملفات في خطوة واحدة

إذا كان هناك الكثير من الملفات التي تريد إعادة تسميتها دفعة واحدة فإليك طريقة مبتكرة لأداء ذلك : -حدد جميع الملفات التي تريد إعادة تسميتها . -انقر بزر الماوس الأيمن فوق الملف الأول واختر "إعادة تسمية Rename"

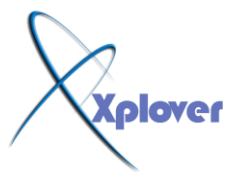

ش....روحات عاشق الأكس بي [ Xplover ]

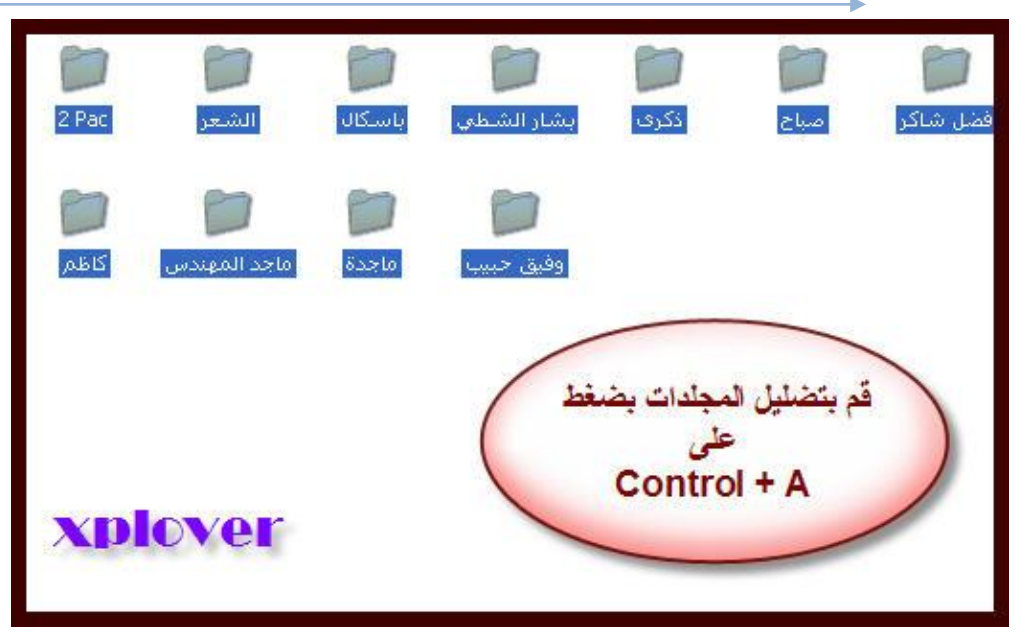

ثم قم بتسمية الملف الاسم الجديد (وليكن Photoمثلا .(

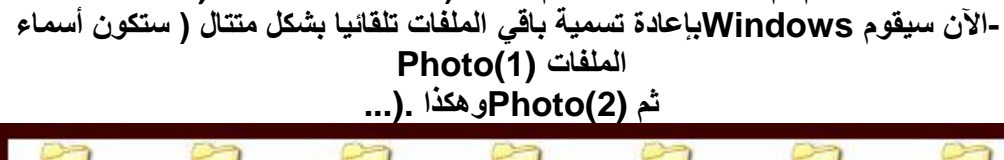

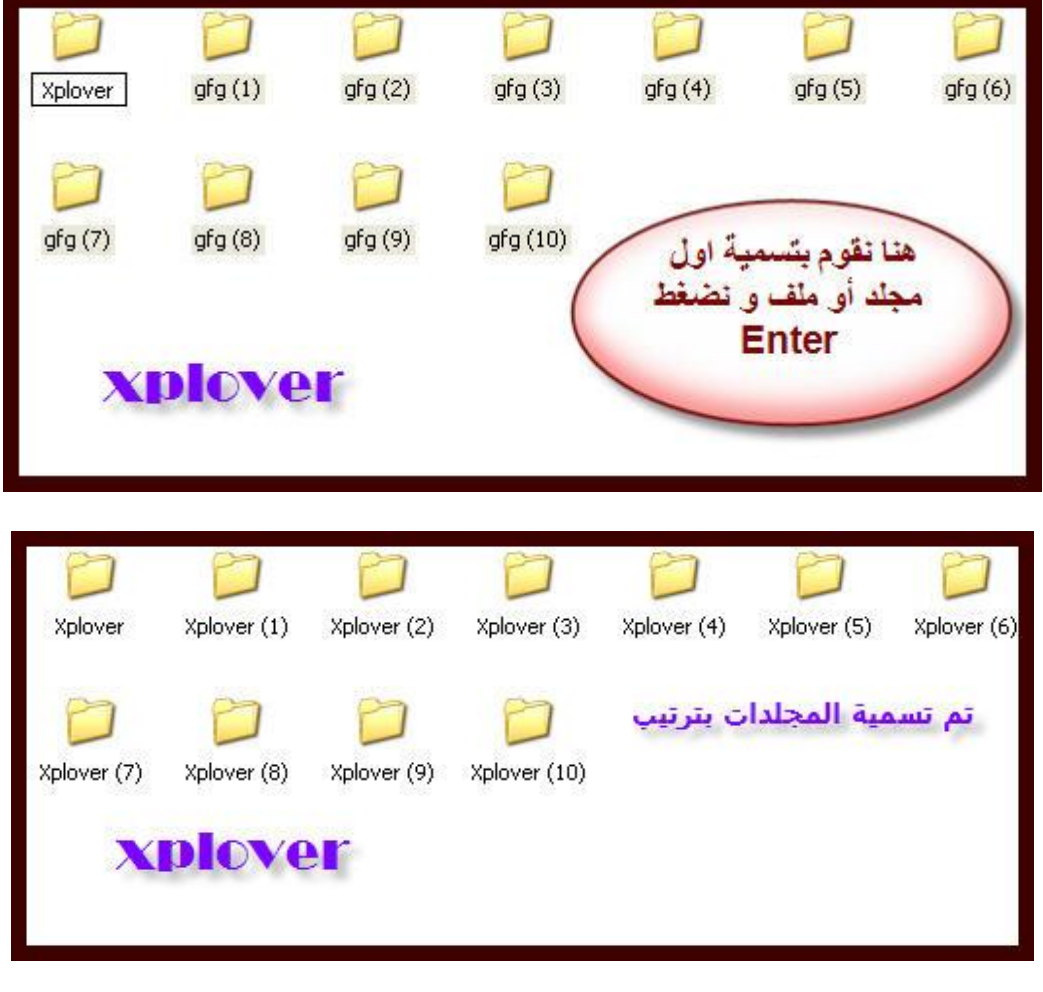

# -2مساحة أكبر للمصغرات

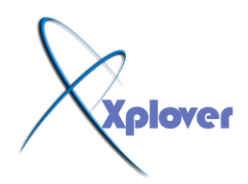

عند عرض محتويات المجلد على هيئة "مصغرات Thumbnail" تظهر أسماء الملفات تحت كل صورة، وبإمكانك إلغاء عرض أسماء الملفات والاكتفاء بالصور فقط، وذلك بضغط مفتاح Shift في لوحة المفاتيح وإبقائه مضغوطا أثناء فتح المجلد أو أثناء اختيار عرض محتويات المجلد على هيئة مصغرات <u>.</u>

# -3 تخلص من ملفات Thumbs.db الخاصة بالمصغرات

عندما تقوم بعرض محتويات مجلد من المجلدات بأسلوب العرض "مصغرات Thumbnail" يقوم نظام Windows XP نظام Thumbs.db يحتوي على معلومات عن هذا المجلد وذلك لتسريع عرض المصغرات في المرات التالية لفتح هذا المجلد . إذا أردت منع Windows من إنشاء هذه الملفات لتوفير مساحة على القرص الصلب بجهازك، اتبع الخطوات التالية : -من قائمة "أدوات Tools" اختر "خيارات المجلد SMY Computer" -من قائمة "أدوات Tools" اختر "خيارات المجلد Folder Options" انقر فوق التبويب "عرض View" -افتر البند "عدم التخزين الموقت للمصغرات من القرص الصلب بجهازك، وم القر فوق التبويب المجلد Tools" -افتر البند "عدم التخزين الموقت للمصغرات من القرص الصلب بجهازك، ولن يقوم -الآن يمكنك حذف جميع ملفات Mumba من القرص الصلب بجهازك، ولن يقوم -الآن يمكنك حذف جميع ملفات Windows مرة أخرى .

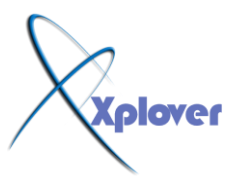

ش\_روحات عاشق الأكس بي [ Xplover ]

| older Options                                    |
|--------------------------------------------------|
| General View File Types Offline Files            |
| Tasks                                            |
| Show common tasks in folders                     |
| Use Windows classic folders                      |
| Browse folders                                   |
| 📰 💿 Open each folder in the same window          |
| Open each folder in its own window               |
| Click items as follows                           |
| Single-click to open an item (point to select)   |
| Underline icon titles consistent with my browser |
| Underline icon titles only when I point at them  |
|                                                  |
| Restore Defaults                                 |
| हिन्दीन हिल्लास सि[िन्निस्टरण                    |
| OK Cancel Apply                                  |

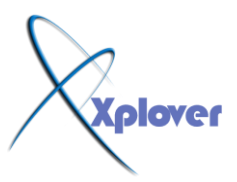

شــروحات عاشق الأكس بي [ Xplover ]

| aeneral View                                                                                                    | File Types Off                                                                                                    | line Files                                                                                                    |                                                             |            |
|----------------------------------------------------------------------------------------------------|----------------------------------------------------------------------------------------------------|----------------------------------------------------------------------------------------------------|-------------------------------------------------------------|------------|
| Contraction of the second                                                                                                    |                                                                                                    |                                                                                                    |                                                             |            |
| Folder views                                                                                                    |                                                                                                    |                                                                                                    |                                                             | 1          |
| 12                                                                                                    | r ou can apply the<br>vou are using for t                                                                                                  | i view (sucr<br>his folder to                                                                                               | all folders                                                 | liesj (nat |
|                                                                                                    | ,                                                                                                    | (                                                                                                    |                                                             | -          |
|                                                                                                    | Apply to All Fold                                                                                                    | ders                                                                                                    | Reset All Fold                                              | lers       |
| Advanced                                                                                                    | ngs:<br>s alkak aug<br>nghalak panah p                                                                                                    | (network fr                                                                                                    | olders and printe                                           | rs         |
| Displa                                                                                                    | ay si Apply in a si Apply in a si Apply in a si Apply in a si a si a si a si a si a si a si a                                              | fon in folde<br>w in Explo<br>system fold                                                                                   | rtips<br>rer's Folders list<br>lers<br>bar                  |            |
|                                                                                                    | Apply                                                                                                    | ion in folde<br>win Exploi<br>system plo<br>dress<br>be title bar                                                           | r tips<br>rer's Folders list<br>lers<br>bar                 |            |
| <ul> <li>✓ Displa</li> <li>✓ Displa</li> <li>✓ Displa</li> <li>✓ Displa</li> </ul>                                                                                                    | Apply<br>au the full path in<br>ot cache thumbna                                                                                           | ion in folde<br>with Explo<br>avotem plo<br>aress<br>re title bar<br>ils                                                    | r tips<br>rer's Folders list<br>lers<br>bar                 |            |
| Displa      Displa      D | Apply<br>au the full path in<br>ot cache thumbna<br>en files and folders                                                                   | fon in folde<br>aver in Exploi<br>aver plo<br>de title bar<br>ils                                                           | r tips<br>rer's Folders list<br>lers<br>bar                 |            |
| Displa<br>Displa<br>Displa<br>Displa<br>Do no<br>Hidde<br>O D                                                                                                    | Apply<br>au the full path in<br>ot cache thumbna<br>en files and folders<br>to not show hidde                                              | in in to be<br>swith Exclored<br>system of<br>the title bar<br>is                                                           | r tips<br>rer's Folders list<br>lers<br>bar<br>olders       | 9 <u></u>  |
| <ul> <li>✓ Display</li> <li>✓ Display</li> <li>✓ Display</li> <li>✓ Display</li> <li>✓ Do not</li> <li>✓ Hidde</li> <li>✓ D</li> <li>✓ S</li> </ul>                                                                                                    | Apply<br>au the full path in<br>ot cache thumbna<br>en files and folders<br>to not show hidde<br>how hidden files a                        | n files and l<br>and folders                                                                                                | r tips<br>rer's Folders list<br>lers<br>bar<br>olders       |            |
| <ul> <li>✓ Display</li> <li>✓ Display</li> <li>✓ Display</li> <li>✓ Do national</li> <li>✓ Hidde</li> <li>✓ S</li> <li>✓ Hide</li> </ul>                                                                                                    | Apply<br>au the full path in<br>ot cache thumbna<br>en files and folders<br>to not show hidder<br>how hidden files a<br>extensions for kno | for in to be<br>with Exclo<br>over the blo<br>dress<br>he title bar<br>ils<br>n files and f<br>and folders<br>own file type | r tips<br>rer's Folders list<br>lers<br>bar<br>olders<br>es |            |

#### -4حدد تفاصيل التفاصيل

عندما تقوم باختيار عرض محتويات مجلد بأسلوب "تفاصيل Details" يمكنك تحديد التفاصيل التي يتم إظهارها وذلك كالتالي : من قائمة "عرض View"ختر البند " اختر التفاصيل Choose Details" -اختر التفاصيل التي تريد إظهارها .

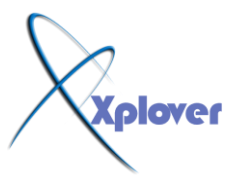

شروحات عاشق الاكس بي [ Xplover ]

| Name          | 🔥 🛛 Move Up |
|---------------|-------------|
| Size          | Move Down   |
| Z Type        | MOVE DOWN   |
| Date Modified | Show        |
|               |             |
|               |             |
| Status        |             |
|               |             |
| Author        |             |
| ] Title       |             |
| Subject       |             |
| Category      |             |
| Pages         |             |
| Comments      |             |

في مربع الحوار الخاص بإيقاف تشغيل Windows XPتظهر ثلاثة أزرار لثلاثة خيارات هي "وضع الاستعداد Stand By" و"إيقاف التشغيل Turn Off"و"إعادة التشغيل Restart"، ولا يظهر زر يمثل خيار "إسبات Hibernate"، لإظهار هذا الزر اضغط مفتاح Shift في لوحة المفاتيح أثناء ظهور مربع حوار إيقاف تشغيل Windows.

-6 إلغاء وضع الإسبات

إذا كان وضع الإسبات Hibernation يسبب مشكلة لجهازك أو يستهلك مساحة كبيرة من القرص الصلب فيمكنك إلغاء وضع الإسبات تماما، وذلك كالتالي : -في لوحة التحكم انقر بالماوس نقرا مزدوجا فوق الرمز "خيارات الطاقة Power Options " -انقر فوق زر التبويب "إسبات Hibernation " -قم بإلغاء اختيار البند "تمكين الإسبات Hibernation "

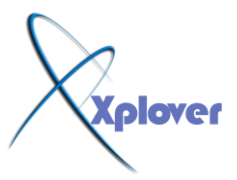

شروحات عاشق الاكس بي [ Xplover ]

| ower Options Properties                                                          | ?     |
|----------------------------------------------------------------------------------|-------|
| Power Schemes Advanced Hibernate UPS                                             |       |
| When your computer hiberr<br>memory on your hard disk<br>computer comes out of h | ate.  |
| Hibernate                                                                        |       |
| Enable hibernation                                                               |       |
| Disk space for hibernation                                                       |       |
| Free disk space: 1,951 MB                                                        |       |
| Disk space required to hibernate: 511 MB                                         |       |
|                                                                                  |       |
|                                                                                  |       |
|                                                                                  |       |
|                                                                                  |       |
|                                                                                  |       |
|                                                                                  |       |
| OK Cancel                                                                        | Apply |

-7المزيد من مكونات Windows التي يمكن إضافتها أو إزالتها

لسبب مجهول لا يسألك برنامج إعداد Windows XP عن البرامج التي تريد إضافتها، وحتى بعد انتهاء عملية الإعداد لا يظهر لك في القسم "إضافة إزالة مكونات Windows من الجزء "إضافة إزالة البرامج Add/Remove Programs فى لوحة التحكم، وللتغلب على هذه المشكلة اتبع الخطوات التالية : -افتح الملف sysoc.inf الموجود داخل المجلد inf داخل المجلد الذي يحتوى ملفات نظام Windows -احذف كلمة HIDE من سطور الملف وقم بحفظ التعديلات . -الآن افترح" إضافة إزالة البرامج Add/ Remove Programs "في لوحة التحكم . -انقر فوق القسم "إضافة إزالة مكونات Windows "وستجد أنه قد أصبح لديك قائمة أكبر من المكونات التي يمكن إضافتها أو حذفها . -8خدمات يمكن الاستغناء عنها هناك الكثير من "الخدمات Services" التي يمكنك الإستغناء عنها عند بدء تشغيل نظام **Windows XP** وللتعرف على تلك الخدمات أنقر بالماوس نقرا مزدوجا فوق الرمز "أدوات إدارية Administrative Tools" ثم انقر نقرا مزدوجا فوق "خدمات Services" او من قائمة التشغيل الكتب الإمر هذا sevices.msc

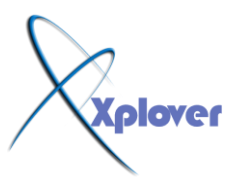

حيث ستجد قائمة بتلك الخدمات، وبمجرد النقر فوق كل خدمة يظهر لك شرح

للمهمة التي تقوم بها وبالتالي يمكنك اختيار تعطيلها Disable وجعلها تعمل يدويا

Manually مثل الخدمات التالية :

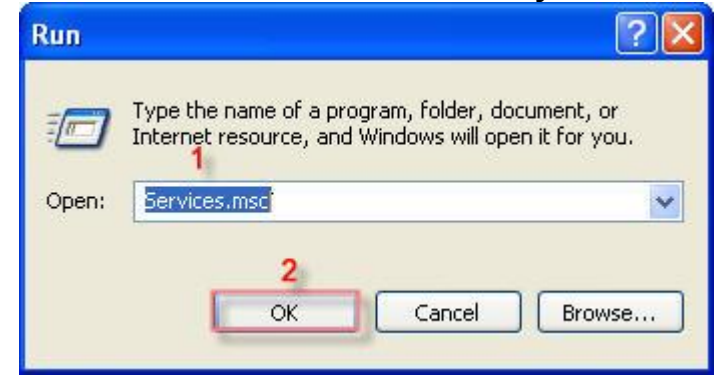

| Services          |                             |              |                                                                                                    | ſ            | _ 🗆 🛛     |
|-------------------|-----------------------------|--------------|----------------------------------------------------------------------------------------------------|--------------|-----------|
| File Action View  | Help                        |              |                                                                                                    |              |           |
| ⇔ → 💽 🖓 🗄         |                             | =>           |                                                                                                    |              |           |
| Services (Local)  | Name /                      | Description  | Status                                                                                                    | Startup Type | Log On 🔺  |
| bien and a second | Alerter                     | Notifies sel | New Contraction of the Contraction of the Contracti | Disabled     | Local S   |
| تختار من هنا      | Application Layer G         | Provides s   | Started                                                                                                    | Manual       | Local S   |
| الخدمات التي يمكن | Application Manage          | Provides s   |                                                                                                    | Manual       | Local S   |
| الاستغنى عنها     | Automatic Updates           | Enables th   | Started                                                                                                    | Automatic    | Local S   |
|                   | Background Intellig         | Transfers    |                                                                                                    | Manual       | Local S   |
|                   | ClipBook                    | Enables Cli  |                                                                                                    | Disabled     | Local S   |
|                   | COM+ Event System           | Supports S   | Started                                                                                                    | Manual       | Local S   |
|                   | COM+ System Appli           | Manages t    |                                                                                                    | Manual       | Local S   |
|                   | Computer Browser            | Maintains a  | Started                                                                                                    | Automatic    | Local S   |
|                   | Cryptographic Servi         | Provides th  | Started                                                                                                    | Automatic    | Local S   |
|                   | DCOM Server Proce           | Provides la  | Started                                                                                                    | Automatic    | Local S   |
|                   | DHCP Client                 | Manages n    | Started                                                                                                    | Automatic    | Local S   |
|                   | Distributed Link Tra        | Maintains li | Started                                                                                                    | Automatic    | Local S   |
| vnlover           | Distributed Transac         | Coordinate   |                                                                                                    | Manual       | Networ    |
|                   | DNS Client                  | Resolves a   | Started                                                                                                    | Automatic    | Networ    |
|                   | Error Reporting Ser         | Allows erro  | Started                                                                                                    | Automatic    | Local S 💙 |
|                   | <                           | illi illi    |                                                                                                    |              | >         |
|                   | Extended $\lambda$ Standard | [            |                                                                                                    |              |           |
|                   |                             |              |                                                                                                    |              |           |

Alerter Application Management Clipbook Fast UserSwitching Human Interface Devices Indexing Service Messenger Net Logon NetMeeting QOS RSVP

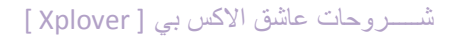

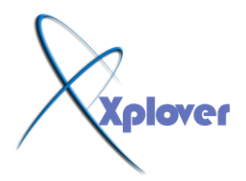

#### Remote Desktop Help Session Manager Remote Registry Routing & Remote Access SSDP Discovery Service Universal Plug and Play Device Host Web Client

| حويل الخدمة للعمل يدويا أو تعطيلها أنقر فوقها نقرا مزدوجا واختر الحالة التي تريدها من قائمة | لت |
|---------------------------------------------------------------------------------------------|----|
| "نوع بدء التشغيل                                                                            |    |
| " Startup Type                                                                              |    |

-9الوصول إلى أوضاع الشاشة غير المتاحة

إذا أردت الوصول إلى أوضاع الشاشة غير المتاحة مباشرة (مثل جودة الألوان 256 أو غيرها) اتبع الذا أردت الوصول إلى أوضاع الشاشة غير المتاحة مباشرة (مثل جودة الألوان الم

-انقر بزر الماوس الأيمن فوق أي مكان خال من سطح المكتب واختر "خصائص Properties "

| play P            | Properties                                                                                      | ?                      |
|-------------------|-------------------------------------------------------------------------------------------------|------------------------|
| hemes             | Desktop Screen Saver Appearance Se                                                              | ettings 1              |
| A them<br>to help | e is a background plus a set of sounds, icons,<br>you personalize your computer with one click. | and other elements     |
| Modifie           | ed Theme Save As                                                                                | Delete                 |
| Sample            |                                                                                                 |                        |
|                   |                                                                                                 |                        |
|                   | Active Window                                                                                   |                        |
|                   |                                                                                                 |                        |
|                   |                                                                                                 | Windo                  |
| Xp                | OVER OK Car                                                                                     | ncel Apply             |
|                   | زر التبويب "إعدادات Settings "<br>الذر "خيارات متقدمة Advanced "                                | -انقر فوق<br>-انقر فوق |

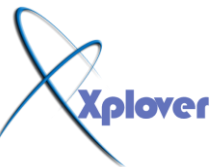

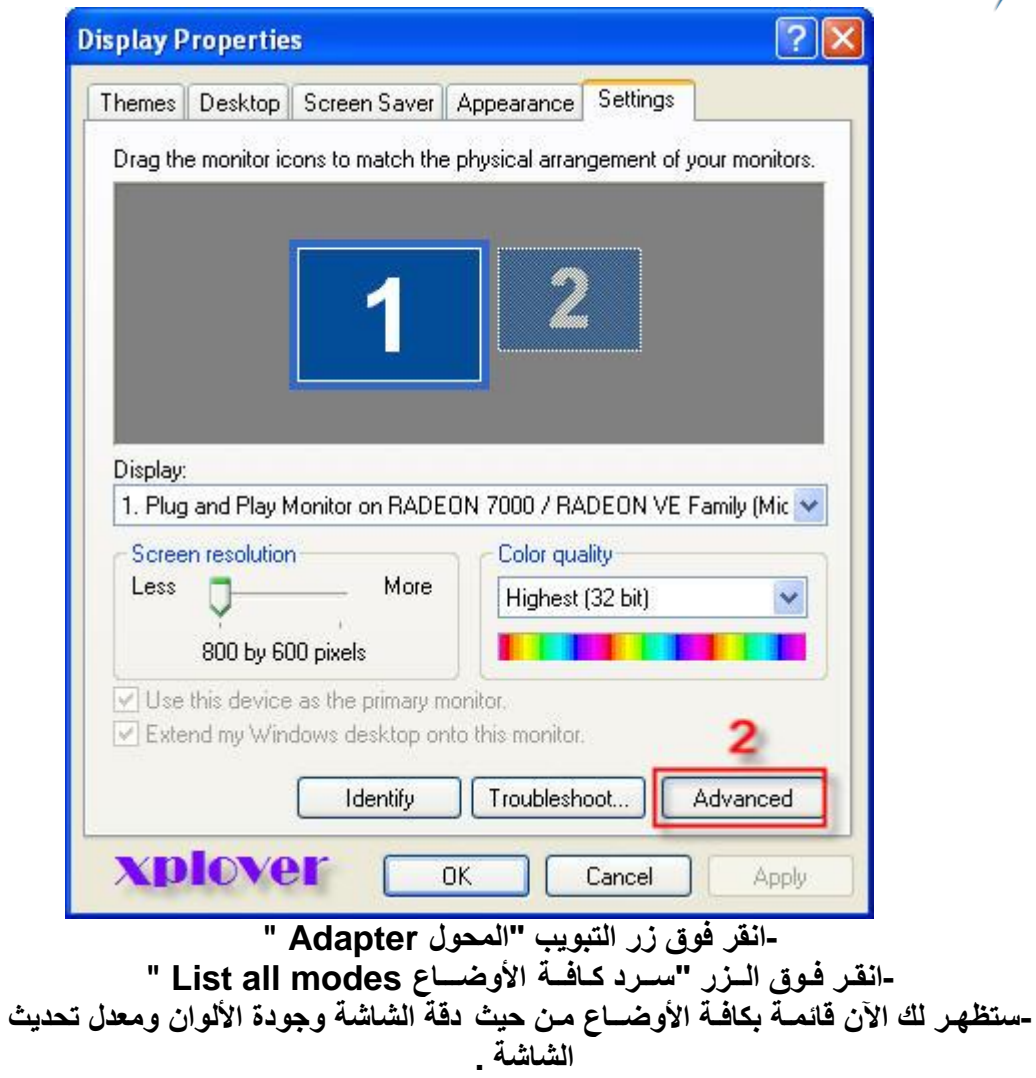

ش\_\_\_روحات عاشق الأكس بي [ Xplover ]

| Plug and                                                             | PI3 Mo                                                                                                | nitor a                                                                                                | nd RADEON                                                                                                    | 7000 / R | ADEON V  | <b>?</b> × |
|----------------------------------------------------------------------|----------------------------------------------------------------------------------------------------|----------------------------------------------------------------------------------------------------|----------------------------------------------------------------------------------------------------|----------|----------|------------|
| General                                                              | Adapter                                                                                               | Monitor                                                                                                | Troubleshoot                                                                                                    | Color Ma | nagement |            |
| Adapt                                                                | er Type                                                                                               | 1                                                                                                    |                                                                                                    |          |          |            |
| List Al                                                              | l Modes                                                                                               |                                                                                                    |                                                                                                    |          | ?        |            |
| List o                                                               | f valid mod                                                                                           | les                                                                                                    |                                                                                                    |          |          |            |
| 800 t<br>800 t<br>800 t<br>800 t<br>800 t<br>800 t<br>800 t<br>800 t | by 600, Hig<br>by 600, Hig<br>by 600, Hig<br>by 600, Hig<br>by 600, Hig<br>by 600, Tri<br>by 600, Tri | h Color (<br>h Color (<br>h Color (<br>h Color (<br>h Color (<br>h Color (<br>ue Color (<br>ue Color ( | 16 bit), 56 Hert:<br>16 bit), 60 Hert:<br>16 bit), 70 Hert:<br>16 bit), 72 Hert:<br>16 bit), 75 Hert:<br>16 bit), 85 Hert:<br>32 bit), 56 Hert<br>32 bit), 50 Hert | <b>5</b> |          |            |
| 800 1                                                                | oy 600, Tri                                                                                           | ie Color (                                                                                             | 32 bit), 70 Hert                                                                                                    | z        | ~        |            |
|                                                                      |                                                                                                    |                                                                                                    | ОК                                                                                                    |          | Cancel   |            |
| List                                                                 | 4<br>All Modes                                                                                        |                                                                                                    |                                                                                                    | X        | plove    | r          |
|                                                                      |                                                                                                    |                                                                                                    | ОК                                                                                                    | Car      | icel     | Apply      |

-10تصحيح تلف النظام

إذا تعرض نظام Windows XP للتلف بحيث لم يستطع العمل، فيمكنك تصحيح هذا التلف والحفاظ على جميع البرامج والإعدادات الحالية، وذلك بإتباع الخطوات التالية : -قم ببدء تشغيل الكمبيوتر من خلال القرص المدمج الخاص بنظام Windows XP -اختر البند Rأو Repairعندما يسألك برنامج الإعداد عن نوع الإعداد الذي تريده. شروحات عاشق الاكس بي [ Xplover ]

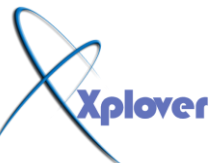

# Windows XP Professional Setup Welcome to Setup. This portion of the Setup program prepares Microsoft(R) Windows(R) XP to run on your computer. • To set up Windows XP now, press ENTER. • To repair a Windows XP installation using Recovery Console, press R. • To quit Setup without installing Windows XP, press F3. ENTER=Continue R=Repair F3=Quit

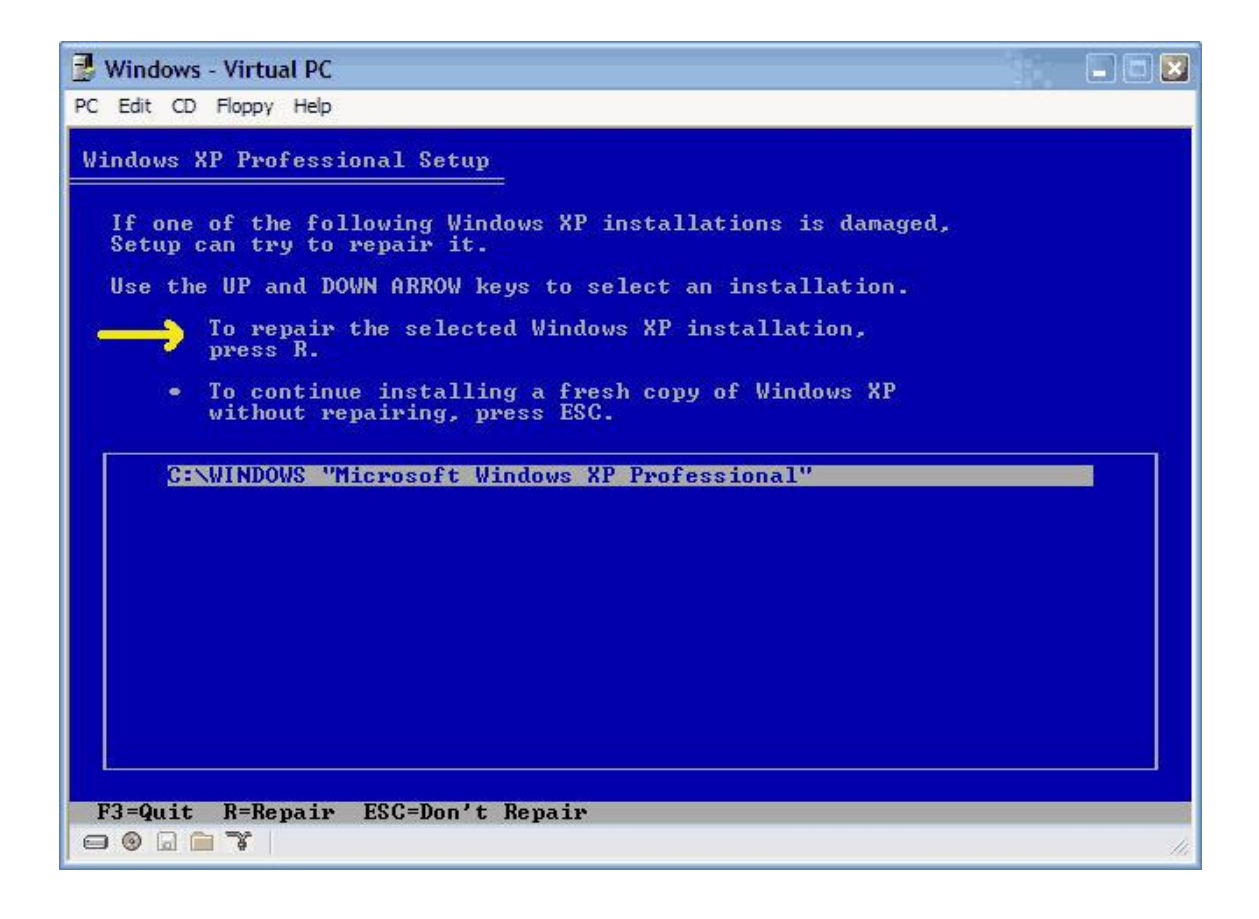

# -11 إضافة طابعات الشبكة

يوفر نظام Windows XP طريقة سهلة لإضافة إمكانية الطباعة على طابعات الشبكة التي تدعم بروتوكول TCP/IP

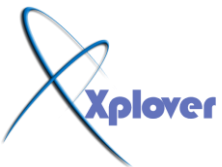

ومخصص لها عنوان IP خاص بها، لأداء ذلك اتبع الخطوات التالية : -قم بتشغيل معالج "إضافة طابعة Add Printer"كالمعتاد -اختر "طابعة محلية Local Printer"ثم انقر فوق الزر "التالي Next " -انقر فوق البند "إنشاء منفذ جديد Create new port" واختر من القائمة Standard -انقر فوق البند الماء منفذ جديد TCP/IP Port -بعد ذلك سيطلب منك المعالج كتابة عنوان IP الخاص بالطباعة -أكمل باقي خطوات المعالج كالمعتاد

-12إخفاء آخر مستخدم للجهاز

إذا كنت تستخدم الطريقة التقليدية (التي تشبه نظام (Windows NT لتسجيل الدخول Loginفي نظام Windows XP وتريد إخفاء آخر مستخدم قم بتسجيل الدخول للنظام، اتبع الخطوات التالية :

-قم بتشغيل برنامج Group Policy Editor بكتابة gpedit.msc في صندوق

#### "تشغيل Run"ثم ضغط مفتاح Enter

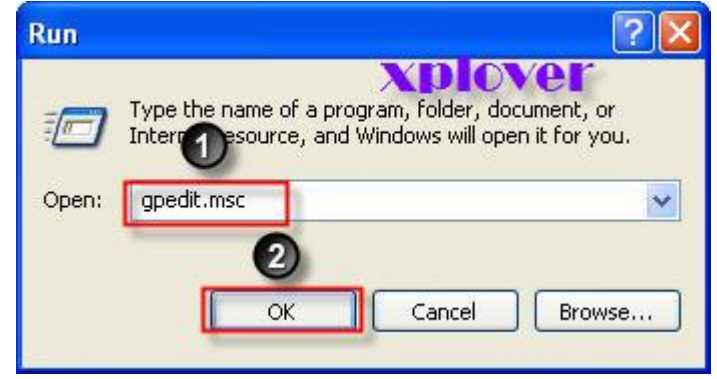

-إذهب إلى Computer Configuration / Windows Settings / Security Settings / Local Policies / Security Options -تم اذهب إلى البند Interactive logon: Do not display last user name

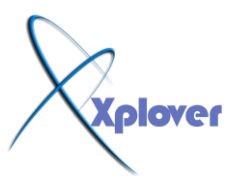

| Policy /                                                                                                    | Security Setting                                                   |
|----------------------------------------------------------------------------------------------------|--------------------------------------------------------------------|
| Domain controller: Refuse machine Domain member: Digitally encrypt Domain member: Digitally encrypt Domain member: Digitally sign sec Domain member: Disable machine Domain member: Maximum machin Domain member: Reguire strong ( | Not defin<br>Enabled<br>Enabled<br>Disabled<br>30 days<br>Disabled |
| 😳 Interactive logon: Do not display l                                                                                                    | Disabled                                                           |
| Interactive logon: Do not require<br>It Interactive logon: Message text f                                                                                                    | Not defined                                                        |
| 👪 Interactive logon: Message title fo                                                                                                    | Not defined                                                        |
| BInteractive logon: Number of previ                                                                                                    | 10 logons                                                          |
| BInteractive logon: Prompt user to                                                                                                    | 14 days                                                            |
| BInteractive logon: Require Domain                                                                                                    | Disabled                                                           |
| BInteractive logon: Require smart c                                                                                                    | Not defined                                                        |
| 📆 Interactive logon: Smart card rem                                                                                                    | No Action                                                          |
| Microsoft network client: Digitally s                                                                                                    | Disabled                                                           |
| BMicrosoft network client: Digitally s                                                                                                    | Enabled                                                            |
| BMicrosoft network client: Send une                                                                                                    | Disabled                                                           |
| Microsoft network server: Amount                                                                                                    | 15 minutes                                                         |
| BMicrosoft network server: Digitally                                                                                                    | Disabled                                                           |
| Microsoft network server: Digitally                                                                                                    | Disabled                                                           |
| Microsoft network server: Disconn                                                                                                    | Enabled                                                            |
| BNetwork access: Allow anonymous                                                                                                    | Disabled                                                           |
| BNetwork access: Do not allow ano                                                                                                    | Enabled                                                            |
| RNetwork access: Do not allow ano                                                                                                    | Disabled                                                           |

#### -غير قيمته إلى "تمكين Enable "

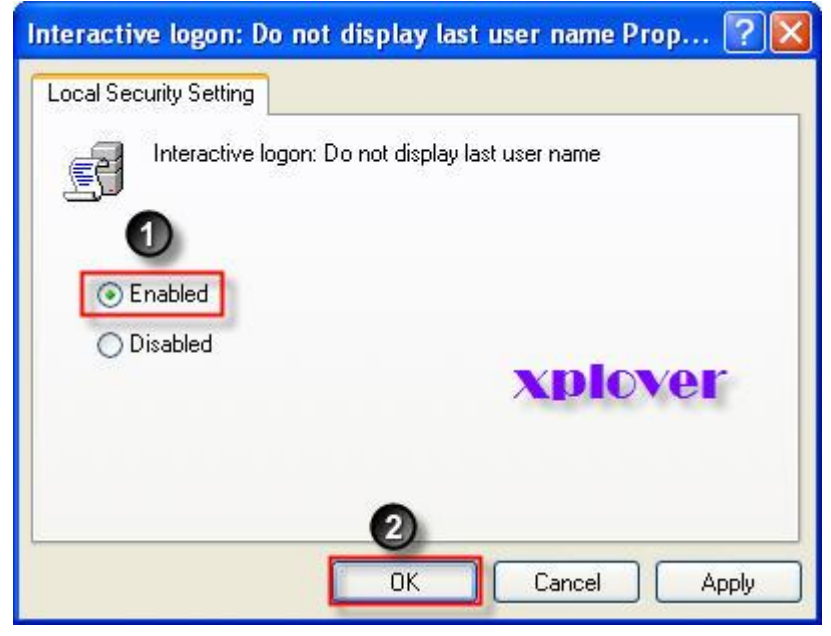

#### -13 إيقاف تشغيل الكمبيوتر تماما

بعد أجهزة الكمبيوتر تظهر بها مشكلة عند إنهاء عمل نظام Windows XP حيث لا يتم فصل الطاقة عنها تماما، ولحل هذه المشكلة اتبع الخطوات التالية : -قم بتشغيل برنامج "محرر التسجيل Registry Editor"، بالنقر فوق الزر "ابدأ Start"،

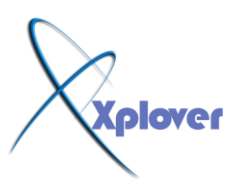

ثم فوق "تشغيل Run"، واكتب regedit ، ومن ثم انقر فوق "موافق OK " -اذهب إلى HKEY\_CURRENT\_USERControl PanelDesktop إلى 1 -غير قيمة المفتاح PowerOffActive إلى 1

| File       Edit String         Control P       Edit String         Appe       Value name:       PowerOffActive         Outor       Outor       Outor         Outor       Outor       Outor         Outor       Outor       Outor         Outor       Outor       Outor         Outor       Outor       Outor         Outor       Outor       Outor         Outor       Outor       Outor         Outor       Outor       Outor         Outor       Outor       Outor         Outor       Outor       Outor         Outor       Outor       Outor         Outor       Outor       Outor         Outor       Outor       Outor       Outor         Outor       Outor       Outor       Outor         Outor       Outor       Outor       Outor         Outor       Outor       Outor       Outor       Outor         Outor       Outor       Outor       Outor       Outor         Outor       Outor       Outor       Outor       Outor         Outor       Outor       Outor       Outor       Outor       Outor                                                                                                    | 🗿 Registry Editor                                                                                                    |                                       |                                                                                                    |                                                                                           |                                                           |                                           |
|----------------------------------------------------------------------------------------------------|----------------------------------------------------------------------------------------------------|---------------------------------------|----------------------------------------------------------------------------------------------------|-------------------------------------------------------------------------------------------|-----------------------------------------------------------|-------------------------------------------|
| Acces       Value name:       DOVEL       D01         Appe       PowerOffActive       PowerOffActive       D03         Curre       Curre       Value data:       001       D03         Curre       Curre       Value data:       001       D03       003         Curre       Curre       Value data:       001       D05       001       003         Curre       Curre       Oute data:       005       005       005       005       005         Curre       Ont       OtriginalWallpaper       REG_SZ       C:\Document       0x00000000         International       OriginalWallpaper       REG_DWORD       0x00000000         IoProcs       Pattern Urade       REG_SZ       TRUE         Mouse       PowerOffActive       REG_SZ       0         PowerOff       PowerOffTimeOut       REG_SZ       0         PowerOff       ScreenSaveActive       REG_SZ       1                                                                                                    | File Edit View Favor                                                                                                    | String                                |                                                                                                    |                                                                                           | ? 🛛                                                       |                                           |
| Input method     International     International     IoProcs     Keyboard     Microsoft Input Dev     Mouse     Patterns     PowerOff Active     REG_SZ     C:\Document     Wers     REG_DWORD     0x0000000     Ox0000000     Dev     PowerOffActive     REG_SZ     O     Patterns     PowerOff ImeOut     REG_SZ     O     Patterns     PowerOfg     PowerOfg     Power | Acces Val     Appe     Appe     Color     Curre Val     Curso     Curso     Custo     Deskt     don't                                                 | ue name:<br>werOffActive<br>ue data:  |                                                                                                    |                                                                                           | Cancel                                                    | 001 (1)<br>003 (3)<br>340 (200000)        |
| Screen Saver.3DFly                                                                                                    | Input mean     Input mean     Internation     IOProcs     Keyboard     Microsoft Is     Mouse     Patterns     PowerCfg     Screen Sav     Screen Sav | al<br>put Dev<br>er.3DFly<br>er.3DPip | OriginalWallpaper     PaintDes     Vers     Pattern     PowerOffActive     PowerOffActive     PowerOffTimeOut     ScreenSaveActive     ScreenSaverIsSe     ScreenSaveTime     ScRNSAVE.EXE | REG_SZ<br>REG_DWORD<br>REG_SZ<br>REG_SZ<br>REG_SZ<br>REG_SZ<br>REG_SZ<br>REG_SZ<br>REG_SZ | C:\Doct<br>0x0000<br>TRUE<br>0<br>1<br>0<br>600<br>C:\WIN | uments and Sel<br>0000 (0)<br>DOWS\system |

# -14دع Windows يتذكر إعدادات المجلدات

إذا وجدت أن نظام Windows XP لا يتذكر الإعدادات التي قمت باختيارها مسبقا للمجلدات فقم بحذف المفاتيح التالية من "التسجيل "

Registry

#### [HKEY\_CURRENT\_USERSoftwareMicr osoftWindowsShellNoRoamBagMRU]

#### [HKEY\_CURRENT\_USERSoftwareMicr osoftWindowsShellNoRoamBags]

-15عدم انتهاء صلاحية كلمة المرور لجميع المستخدمين

إذا أردت جعل كلمة المرور لا تنتهي صلاحيتها بالنسبة لجميع حسابات المستخدمين فأكتب الأمر التالي على موجه DOS Promp - الأوامر

#### net accounts /maxpwage:unlimited

esku86@msn.com

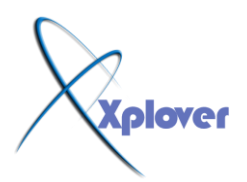

-16 إظهار طريقة تسجيل الدخول القديمة

إذا كنت لا تفضل طريقة تسجيل الدخول Login الجديدة في نظام Windows XPوتريد العودة إلى الطريقة القديمة التي كانت مستخدمة في أنظمة Windows NT و Windows 2000فيمكنك أداء ذلك كالتالي : -عند ظهور شاشة تسجيل الدخول اضغط مفاتيح Ctr Iو Altمع الضغط على مفتاح Del مرتين .

-17 إظهار طريقة تسجيل الدخول القديمة تلقائيا

إذا كنت تريد طريقة تسجيل الدخول القديمة تلقائيا اتبع الخطوات التالية : -في لوحة التحكم أنقر بالماوس نقرا مزدوجا فوق الرمز "حسابات المستخدمين User " Accounts -انقر فوق "تغيير طريقة تسجيل دخول أو خروج المستخدمين Change the way users " -قم بإلغاء اختيار البند "استخدم شاشة الترحيب Use the Welcome Screen "

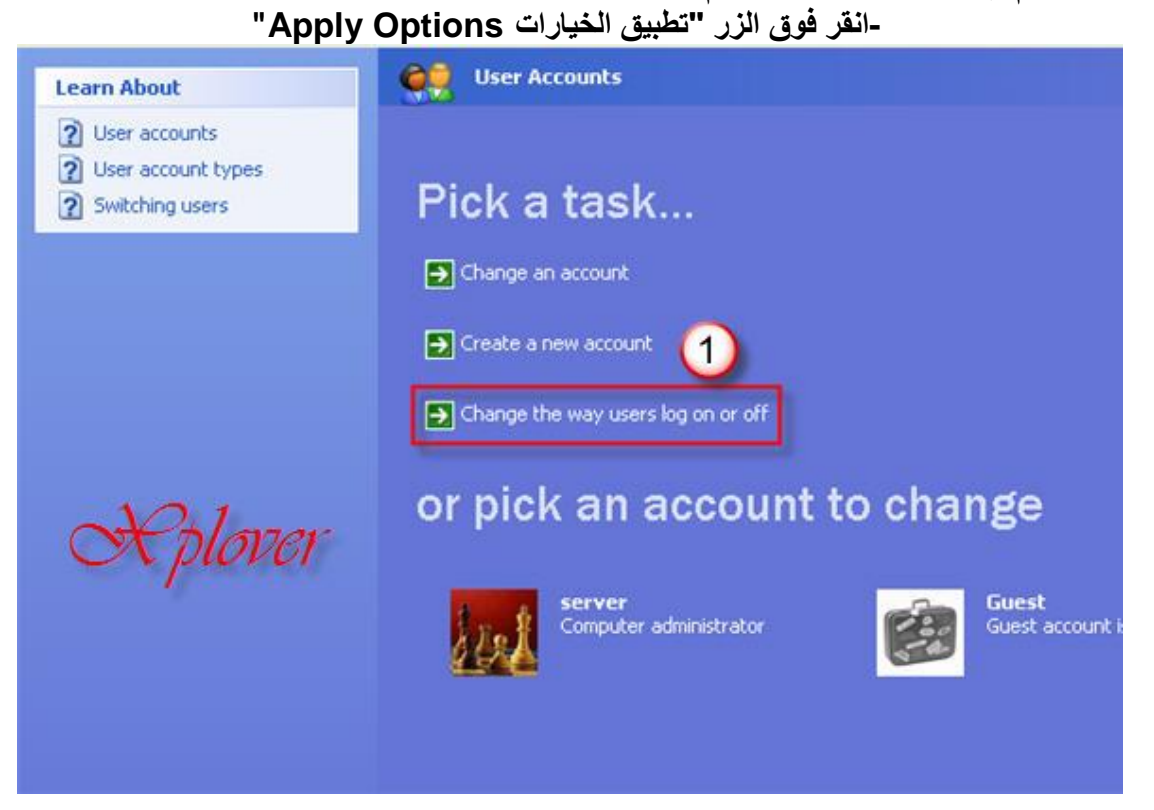

#### ش\_\_\_روحات عاشق الأكس بي [ Xplover ]

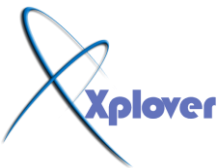

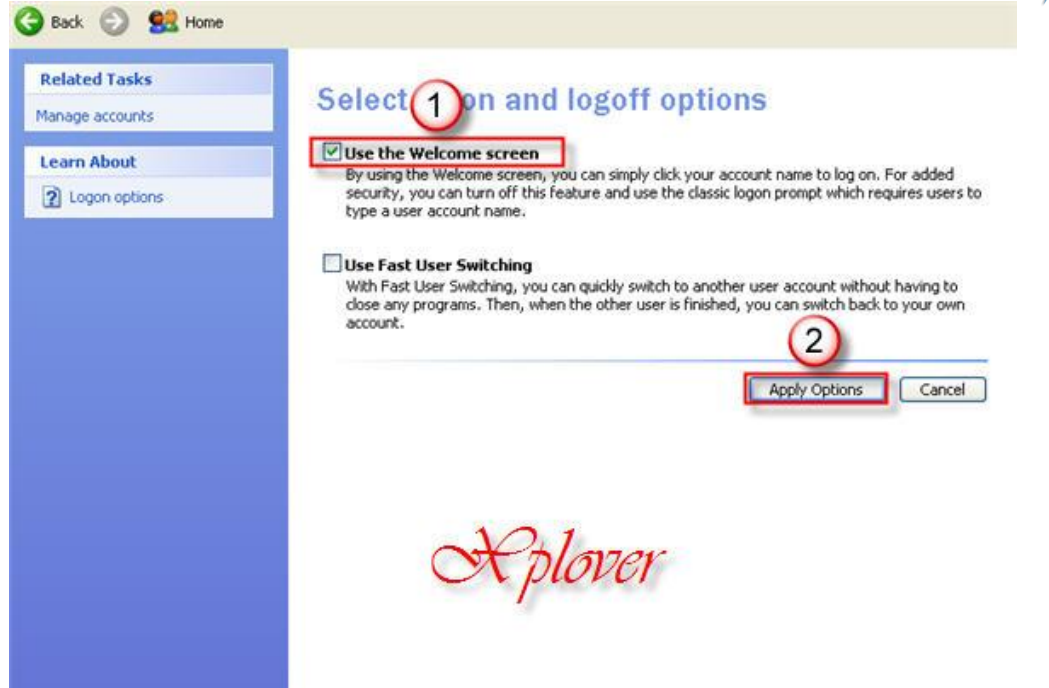

-18 إلغاء مجلد "مستندات مشتركة "

إذا أردت إلغاء مجلد" مستندات مشتركة Shared Documents" الذي يظهر لكل المستخدمين على الشبكة المحلية، اتبع الخطوات التالية : -قم بتشغيل برنامج "محرر التسجيل Registry Editor"، ثم فوق "تشغيل Run"، واكتب regedit ، ومن ثم انقر فوق "موافق OK" -اذهب إلى Runs"، واكتب HKEY \_CURRENT\_USER Software Microsoft Windows " -اذهب إلى CurrentVersion Policies Explorer . -قم بإنشاء قيمة جديدة من نوع DWORD وسمها NoSharedDocuments

-19 إيقاف التشغيل التلقائي لبرنامج Windows Messenger

يمكنك منع برنامج Windows Messengerمن العمل تلقائيا عند بدء تشغيل Windows في مكنك منع برنامج Registry " التالي من "التسجيل :Registry "

HKEY \_CURRENT\_USER Software Microsoft Windows CurrentVersion RUNMSMSGS

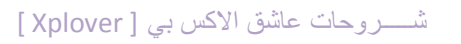

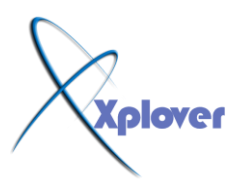

| File Edit | View Favorites He                                                                                                    | lp                                    |                                                                                                    |                                                                                                    |                                                                                                    |
|-----------|----------------------------------------------------------------------------------------------------|---------------------------------------|----------------------------------------------------------------------------------------------------|----------------------------------------------------------------------------------------------------|----------------------------------------------------------------------------------------------------|
|           | CurrentVersion App Manage Applets Controls Fol DIFxApp Ext Extensions Group Policy GrpConv Internet Folicies Run RunOnce Settings Shell Extens Syncmgr | ement der<br>,<br>,<br>ttings<br>ions | Name<br>(Default)<br>BoMonitor_{79<br>C 2 h.exe<br>MSMSGS<br>MMSMSGS<br>MMSMS<br>MMSMS<br>MMSMSMS<br>MMSMS<br>MMSMS<br>MMSMS | Type<br>REG_SZ<br>REG_SZ<br>REG_SZ<br>REG_SZ<br>REG_SZ<br>Nodify<br>Odify<br>3 y Data<br>elete<br>ename | Data<br>(value not set)<br>"C:\Program Files\Comm<br>C:\WINDOWS\system32<br>"C:\Program Files\Messe<br>"C:\Program Files\Ahead<br>"C:\PROGRA~1\Yahoo!\ |
| e         | telephony                                                                                                    | >                                     | <                                                                                                    |                                                                                                    | >                                                                                                    |

20 تغيير البرامج التي تعمل عند بدء التشغيل

# قم بفتح برنامج msconfig وانقر فوق زر التبويب "بدء التشغيل[Startup [img"

# http://www.m5zn.com/uploads/25aa716510.jpg[/img]

لتجد قائمة بجميع البرامج التي تعمل تلقائيا عند بدء تشغيل النظام، ويمكنك إلغاء اختيار أي منها إذا وجدت أنه من غير المهم تشغيله في البداية . شروحات عاشق الاكس بي [ Xplover ]

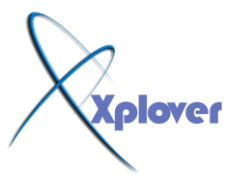

| Startup Item                                                                                                    | Command                                                                                                    | Location                                                                                                    | ^ |
|----------------------------------------------------------------------------------------------------|----------------------------------------------------------------------------------------------------|----------------------------------------------------------------------------------------------------|---|
| <ul> <li>SMax4PNP</li> <li>Smax4</li> <li>avp</li> <li>monitor</li> <li>MeroCheck</li> <li>realsched</li> <li>dumprep 0 -k.</li> <li>winampa</li> <li>ctfmon</li> <li>NMBgMonitor</li> <li>msmsos</li> </ul> | C:\Program Files\Anal<br>"C:\Program Files\Anal<br>"C:\Program Files\Kas<br>C:\Program Files\Com<br>C:\WINDOWS\system<br>C:\Program Files\Com<br>C:\Program Files\Wina<br>C:\WINDOWS\system<br>"C:\Program Files\Com<br>"C:\Program Files\Com | HKLM\SOFTWARE\Microsoft\Windows\CurrentVer         HKLM\SOFTWARE\Microsoft\Windows\CurrentVer         HKLM\SOFTWARE\Microsoft\Windows\CurrentVer         HKLM\SOFTWARE\Microsoft\Windows\CurrentVer         HKLM\S       s\CurrentVer         HKLM\S       urrentVer         HKLM\S       urrentVer         HKL       urrentVer         HKL       nable [s]         H       urrentVer         H       urrentVer         H       urrentVer         HKL       urrentVer         HKL       urrentVer         HKL       urrentVer         HKL       urrentVer         HKL       urrentVer         HKL       urrentVer         HKL       urrentVer         HKL       urrentVer         HKCU\SOFTWARE\Microsoft\Windows\CurrentVer         HKCU\SOFTWARE\Microsoft\Windows\CurrentVer |   |
|                                                                                                    | "C:\Program Files\Mes                                                                                                    | HKCU\SOFTWARE\Microsoft\Windows\CurrentVe                                                                                                    |   |

- 21 إظهار شريط بدء التشغيل السريع

شريط "بدء التشغيل السريع QuickLanuch" الذي تعودت استخدامه في الإصدارات السابقة من نظام Windows

لا يزال موجودا ولكنه لا يظهر بشكل افتراضي عند إعداد Windows، لإظهار هذا الشريط اتبع الخطوات التالية :

انقر بزر الماوس فوق أي مكان خال في شريط المهام Taskbar أسفل الشاشة واختر البند. "أشرطة الأدوات Toolbars "

-اختر "بدء تشغيل سريع Quick Launch"

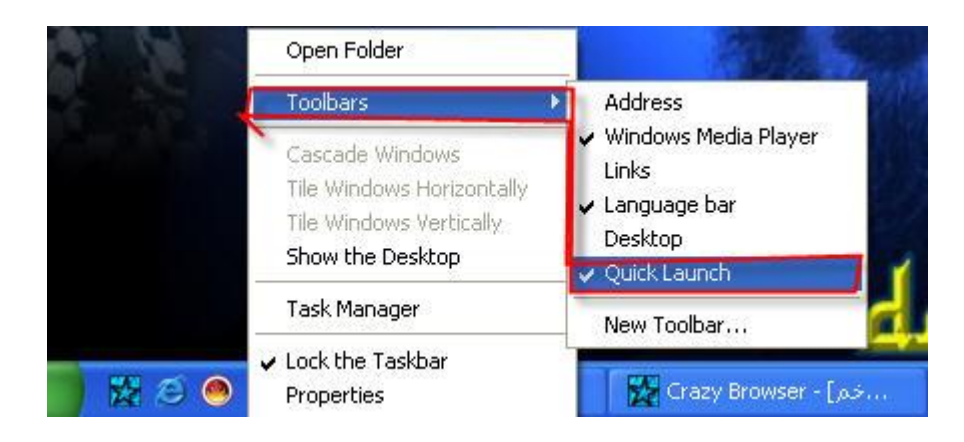

-22 تغيير الصورة المخصصة للمستخدم

يمكنك تغيير الصورة المخصصة لمستخدم والتي تظهر بجانب اسمه في أعلى قائمة "ابدأ Start" وذلك كالتالي :

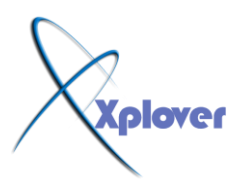

-في لوحة التحكم أنقر بالماوس نقرا مزدوجا فوق الرمز "حسابات المستخدمين User"

#### Accounts

-اختر الحساب الذي تريد تغييره -

-انقر فوق" تغيير الصورة Change my picture" واختر الصورة التي تفضلها من القائمة . -أو انقر فوق "الاستعراض لعرض المزيد من الصور" لاختيار صورة أخرى على القرص الصلب بجهازك .

-23 الحماية من نسيان كلمة المرور

نسيان كلمة المرور لنظام Windows XPقد تصبح مشكلة صعبة الحل ومستحيلة في بعض الأحيان، للتغلب على هذه المشكلة قم بإعداد "قرص إعادة تعيين كلمة المرور" وذلك كالتالي : -في لوحة التحكم أنقر بالماوس نقرا مزدوجا فوق الرمز "حسابات المستخدمين User" -افي لوحة التحكم أنقر بالماوس نقرا مزدوبا فوق عريد تغييره . -اختر الحساب الذي تريد تغييره .

-في الشريط الجانبي أنقر فوق "منع كلمة مرور منسية Prevent Forgotten "

Password

-سيبدأ معالج Wizard العمل لمساعدتك في إنشاء القرص .

-24 زيادة كفاءة وسرعة النظام

إذا كان جهازك يحتوي على ذاكرة RAM بحجم 512 ميجابايت أو أعلى يمكنك زيادة كفاءة وسرعة جهازك بتحميل الأجزاء الأساسية من نظام Windows في الذاكرة، وذلك كالتالي : -قم بتشغيل برنامج "محرر التسجيل Registry Editor"، بالنقر فوق الزر "ابدأ Start"، ثم فوق "تشغيل Run"، واكتب regedit، ومن ثم انقر فوق "موافق NK" -اذهب إلى المفتاح HKEY\_LOCAL\_MACHINESYSTEMCurren -اذهب إلى المفتاح ControlSession ManagerMemory

#### شــروحات عاشق الأكس بي [ Xplover ]

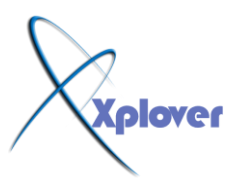

| le Edit View F                                                                                                    | avorites Help                                                             |              |                                                                                                    | Polo                                                                    | ner                                                                                                    |      |
|----------------------------------------------------------------------------------------------------|---------------------------------------------------------------------------|--------------|----------------------------------------------------------------------------------------------------|-------------------------------------------------------------------------|----------------------------------------------------------------------------------------------------|------|
| 🕀 🦲 SecureP                                                                                                    | ipeServers                                                                | Nam          | ne                                                                                                    | Туре                                                                    | Data                                                                                                    |      |
| Security     Server /     Service(     Service( | Providers<br>Applications<br>Lurrent<br>GroupOrder<br>Provider<br>Manager |              | Default)<br>IlearPageFileAt5<br>isablePagingExe<br>argeSystemCache<br>IonPagedPoolQu<br>IonPagedPoolSize | REG_SZ<br>REG_DWORD<br>REG_DWORD<br>REG_DWORD<br>REG_DWORD<br>REG_DWORD | (value not set)<br>0x00000000 (0)<br>0x00000000 (1)<br>(۱)<br>(۱)<br>(۱)<br>(۱)<br>(۱)<br>(۱)<br>(۱)<br>(۱)<br>(۱)<br>(۱ |      |
| App     App     Dos     Dos     Envi                                                                                                    | Patches<br>5 Devices                                                      | Ed           | it DWORD Valu                                                                                            | 9                                                                       | ? 🛛                                                                                                    | 58 1 |
| Exe                                                                                                    | cutive<br>RenameOperations<br>iel<br>wnDLLs                               | D<br>Va<br>1 | isablePagingExecu<br>alue data:                                                                          | tive 1                                                                  | غیر قیمته<br>adecimal                                                                                                    |      |
| Pow<br>SFC                                                                                                    | nory Management<br>PrefetchParameters<br>er                               |              |                                                                                                    | O Deci<br>OK                                                            | mal Cancel                                                                                                    | 720  |

ManagementDisablePagingExecutive - حول قيمته إلى 1 - أعد تشغيل جهازك

-25 تحسين سرعة النظام

يحتوي نظام Windows XP على الكثير من المؤثرات الرسومية مثل مؤثرات حركة القوائم والظلال وغيرها وجميعها تؤثر سلبا على سرعة العمل على النظام، للتخلص من تلك المؤثرات اتبع الخطوات التالية : -انقر بزر الماوس الأيمن فوق الرمز "جهاز الكمبيوتر My Computer" واختر "خصائص " -انقر بزر الماوس الأيمن فوق زر التبويب "خيارات متقدمة Advanced" -في الجزء "الأداء Performance" انقر فوق الزر "الإعدادات Settings " -اختر البند "الضبط للحصول على أفضل أداء Adjust for Best Performance "

# -26 ضبط الوقت من خلال الإنترنت

يوفر نظام Windows XP ميزة فريدة هي إمكانية ضبط الوقت من خلال خادمات مخصصة لذلك على شبكة الإنترنت، وذلك كالتالي :

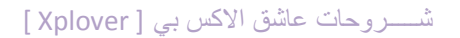

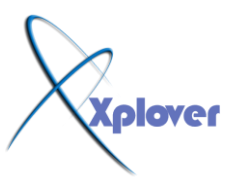

| e & | Time   | Tir   | ne Zo | one   | Inte  | ernet Time | Time | ، هنا 🗕  | نفره    |
|-----|--------|-------|-------|-------|-------|------------|------|----------|---------|
| u.k | غس     |       | •     | 2006  | ;     | *          |      |          | •       |
| 5.  | S      | М     | T     | W     | Т     | F          |      |          | 1 .     |
|     |        |       | 1     | 2     | 3     | 4          |      | -        |         |
| 5   | 6      | 7     | 8     | 9     | 10    | 11         |      | 1        |         |
| 12  | 13     | 14    | 15    | 16    | 17    | 18         |      | . \      |         |
| 19  | 20     | 21    | 22    | 23    | 24    | 25         |      | а. Ц.    |         |
| 26  | 27     | 28    | 29    | 30    | 31    |            |      |          | 10.<br> |
|     |        |       |       |       |       |            |      | 01:44:28 | ۵       |
|     |        |       |       |       |       |            |      |          |         |
| enl | t time | e zon | ie: A | wab S | Stand | dard Time  |      |          |         |
|     |        |       |       |       |       | 10.0 11.00 |      |          |         |

- أنقر بالماوس نقرا مزدوجا فوق الوقت الحالي في شريط المهام

-انقر فوق زر التبويب" وقت الإنترنت Internet Time "

-اختر البند "تزامن تلقائي مع ملقم الإنترنت خاص بالوقت Automatically synchronize" with an Internet time server

-انقر فوق الزر "التحديث الآن Update Now"

| )ate and Time I                               | Properties                                                             | ? 🛛                                                 |
|-----------------------------------------------|------------------------------------------------------------------------|-----------------------------------------------------|
| Date & Time Tim                               | e Zone Internet Time                                                   |                                                     |
| Automatically                                 | synchronize with an Internet t                                         | ime server                                          |
| Server:                                       | time.windows.com                                                       | Update Now                                          |
| 11/08/2006 at 0                               | من 1:46.<br>يلية<br>ملية                                               | انتظر قليلاً حتى أ<br>رسالة بنجاح عم<br>التحديث     |
| Next synchroniz                               | ص 18/08/2006 at 01:46 ص                                                |                                                     |
| Synchronization<br>Internet, Learn<br>Center, | can occur only when your comp<br>more about <u>time synchronizatio</u> | outer is connected to the<br>on in Help and Support |
| Rplon                                         | 7 ОК                                                                   | Cancel Apply                                        |

Windows XP يمكنه العمل مع NetBEUI بروتوكول 27-

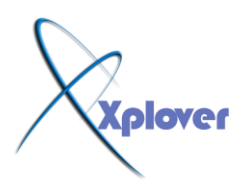

لا تصدق من يقولون إن بروتوكول NetBEUI لا يدعمه نظم Windows XP، الواقع أن نظم Windows XP لا يأتي ومعه هذا البرتوكول بشكل مباشر، فإذا أردت تثبيته اتبع الخطوات التالية : -من القرص المدمج الخاص بنظام Windows XPقم بنسخ الملفين التاليين من المجلد VALUEADD MSFT NET NETBEUI المجلد NETBEUI قم بنسخ الملف Phi.sys لمجلد C:WINDOWSSYSTEM32DRIVERS الى المجلد C:WINDOWSINF الى المجلد NetBEUI الى -من خصائص الاتصال بشبكتك المحلية قم بتثبيت بروتوكول الخالي الم

-28 تأكد من سلامة ملفات النظام

يوفر نظام System File Checkerبرنامجا خاصا للتأكد من سلامة ملفات النظام لديك وهو برنامج System File Checkerأو Sfc ويمكنك تشغيله كالتالي : -انقر فوق الزر "ابدأ Start"واختر "تشغيل Run " -اكتب Sfc /scannowثم اضغط مفتاح Enter

| Windows File Protection                                                                                       | ×     |
|----------------------------------------------------------------------------------------------------|-------|
| Please wait while Windows verifies that all protected Windows files<br>intact and in their original versions. | : are |
| Ca                                                                                                    | ncel  |

# -29 معلومات عن أوامر موجه الأوامر

هناك العديد من الأوامر التي لا تستطيع الوصول إليها سوى من موجه الأوامر Command Prompt لنظام Windows XP والكثير من تلك الأوامر توفر العديد من الخدمات الهامة، للتعرف على تلك الأوامر، قم بفتح موجه الأوامر واكتب الأمر التالى :

# hh.exe ms-its:C:WINDOWSHelpntcmds.chm::/ ntcmds.htm

-30 إيقاف تشغيل الكمبيوتر في خطوة واحدة

يمكنك إنشاء اختصار على سطح المكتب عند النقر عليه يتم إيقاف تشغيل الكمبيوتر مباشرة دون أية مربعات حوار أو أسئلة، وذلك كالتالي :

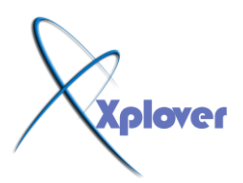

| This wizard helps you to create shi<br>network programs, files, folders, c<br>addresses.<br>Type the location of the item: | ortcuts to local or<br>omputers, or Internet |
|----------------------------------------------------------------------------------------------------|----------------------------------------------|
| shutdown -s -t 00                                                                                                    | Browse                                       |
| Click Next to continue.                                                                                                    |                                              |
| < Back Next                                                                                                    | > Cancel                                     |

- -انقر بزر الماوس الأيمن فوق أي مكان خال على سطح المكتب واختر "جديد New" ثم "اختصار " Shortcut
  - اكتب Next ثانر "التالي Next ثم انقر فوق الزر "التالي Next " اكتب اسما من اختيارك لهذا الاختصار ثم انقر فوق الزر "إنهاء Finish "

| Select a Title for the P | rogram 🛛 🔀                                 |
|--------------------------|--------------------------------------------|
|                          | Type a name for this shortcut:<br>shutdown |
|                          | Click Finish to create the shortcut.       |
|                          | < Back Finish Cancel                       |

-31 إعادة تشغيل الكمبيوتر في خطوة واحدة

كما فعلنا في الفكرة السابقة يمكنك إنشاء اختصار على سطح المكتب عند النقر عليه يتم إعادة تشغيل

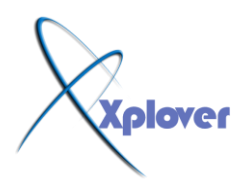

الكمبيوتر مباشرة وذلك بإتباع نفس الخطوات السابقة ولكن في الخطوة الثانية أكتب shutdown -r -t 00

-32 إلغاء إرسال الأخطاء إلى مايكروسوفت

كلما حدث خطأ ما أدى إلى إغلاق أحد البرامج يظهر لك مربع حوار يطلب منك إرسال تقرير بذلك إلى مايكروسوفت، إذا أردت مايكروسوفت، إذا أردت إلغاء هذه الخاصية اتبع الخطوات التالية :

| System Res                     | store Automa                                                 | tic Updates          | Unote         |
|--------------------------------|--------------------------------------------------------------|----------------------|---------------|
| General                        | Computer Name                                                | Hardware             | Advanced      |
| /ou must be lo                 | ogged on as an Administrat                                   | or to make most of I | hese changes. |
| Visual access                  |                                                              |                      | a             |
| visual ellects                 | , processor scheduling, me                                   | anoiy usaye, anu vi  | itual memory  |
|                                | Polover                                                      | ſ                    | Settings      |
|                                | Cipuni                                                       |                      | Jettings      |
| User Profiles                  |                                                              |                      |               |
| Deskton setti                  | nas related to your logon                                    |                      |               |
| 0 001000 0000                  | ngo foldiod to your logoff                                   |                      |               |
|                                |                                                              | ſ                    | Settings      |
|                                |                                                              | L                    |               |
|                                |                                                              |                      |               |
| Startup and R                  | lecovery                                                     |                      |               |
| Startup and R<br>System startu | lecovery<br>p, system failure, and debu                      | ugging information   |               |
| Startup and R<br>System startu | <mark>lecovery</mark><br>p, system failure, and debu         | ugging information   |               |
| Startup and R<br>System startu | Recovery<br>Ip, system failure, and debu                     | ugging information   | Settings      |
| Startup and R<br>System startu | lecovery<br>ip, system failure, and debu                     | ugging information   | Settings      |
| Startup and R<br>System startu | tecovery<br>ip, system failure, and debu                     | ugging information   | Settings      |
| Startup and R<br>System startu | Recovery<br>p, system failure, and debu<br>Environment Varia | ugging information   | Settings      |
| Startup and R<br>System startu | tecovery<br>p, system failure, and debu<br>Environment Varia | ugging information   | Settings      |

-انقر بزر الماوس الأيمن فوق الرمز "جهاز الكمبيوتر My Computer" واختر "خصائص " Properties -انقر فوق زر التبويب "خيارات متقدمة Advanced "

- -أنقر فوق الزر "الإعلام عن الأخطاء Error Reporting "
- -اختر البند "تعطيل الإعلام عن الأخطاء Disable Error Reporting "

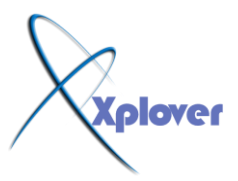

| Ger  |                                              |       |
|------|----------------------------------------------|-------|
| Peri | reported to Microsoft to help improve future |       |
| VISU | O Disable error reporting                    |       |
| _    | But notify me when critical errors occur     |       |
| Use  | O Enable error reporting                     |       |
| Des  | Windows operating system                     |       |
|      | Programs Choose Programs                     |       |
| Star | (4)                                          | E.    |
| Sys  | OK Cance                                     |       |
|      | L Set                                        | tings |
| -    | Environment Variables                        | rting |

-33 إغلاق البرامج المعيبة تلقائيا

في بعض الأحيان تتوقف بعض البرامج فجأة عن العمل لفترة طويلة نتيجة عيب ما بها مما يؤدي إلى صعوبة التعامل مع البرامج الأخرى، وفي بعض الأحيان قد تضطر إلى إعادة تشغيل النظام ككل، إذا أردت أن يقوم Windows XPباغلاق البرامج التي تتوقف عن العمل لفترة طويلة تلقائيا اتبع الخطوات التالية : -قم بتشغيل برنامج "محرر التسجيل Registry Editor"، بالنقر فوق الزر "ابدأ Start"، ثم فوق "تشغيل Run"، واكتب regedit، ومن ثم انقر فوق "موافق OK " -اذهب إلى المفتاح HKEY\_CURRENT\_USERControl **PanelDesktopAutoEndTasks** -أعطه القيمة 1 -في نفسس القسم اضبط القيمة Wait ToKillAppTimeout إلى الوقت الذي تريد أن ينتظره Windowsقبل إغلاق البرنامج (بالمللى ثانية .(

#### ش\_\_\_روحات عاشق الأكس بي [ Xplover ]

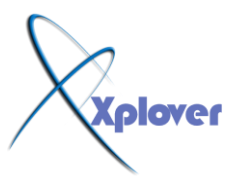

| File Edit View Favorites Help                                                                                                    |                                                         | C                                          | plover                                                     |               |
|----------------------------------------------------------------------------------------------------|---------------------------------------------------------|--------------------------------------------|------------------------------------------------------------|---------------|
| My Computer                                                                                                    | 🔼 Name                                                  | Туре                                       | Data                                                       | 1             |
| HKEY_CLASSES_ROOT<br>HKEY_CURRENT_USER<br>DAppEvents<br>Console                                                                                                    | ActiveWndTr<br>ActiveWndTr<br>AutoEndTasi<br>CaretWidth | REG_SZ<br>REG_DWORD<br>REG_SZ<br>REG_DWORD | (value not set)<br>0×000000000 (0)<br>0<br>0×000000001 (1) | 11            |
| Accessibility     Accessibility     Accessibility     Colors                                                                                                    | Edit DWORD Valu                                         | allpa REG SZ<br>19                         | بدافارس الأمها E:1 مجدافاري<br>a eb ba                     | الس<br>1 c6 1 |
| Current<br>Cursors                                                                                                    | Value name:<br>ActiveWndTrkTime                         | يه الوقت<br>ي يناسبك                       | اعط<br>اللہ                                                |               |
| Custom Colors     Colors     Colors | Value data:                                             | Base<br>Hexadecimal<br>Decimal             |                                                            |               |
| International     IOProcs     Keyboard     Microsoft Ionut Devices                                                                                                    |                                                         | ОК                                         | Cancel 01 (1)<br>01 (1)<br>01 (1)                          | 5             |

| 🖌 Registry Editor                                                                                                    |            |                                                                                                    |                                                                                                |                                                                                                    | ×  |
|----------------------------------------------------------------------------------------------------|------------|----------------------------------------------------------------------------------------------------|------------------------------------------------------------------------------------------------|----------------------------------------------------------------------------------------------------|----|
| File Edit View Favorites Help                                                                                                    |            |                                                                                                    |                                                                                                |                                                                                                    |    |
| My Computer<br>HKEY_CLASSES_ROOT<br>HKEY_CURRENT_USER<br>AppEvents<br>Console<br>Control Panel<br>Accessibility<br>Appearance<br>Colors                                                                                                    |            | Name<br>(Def 3) dTrkTim<br>AutoEndTasks<br>CaretWidth<br>ConvertedWallpa<br>ConvertedWallpa<br>ConvertedWallpa | Type<br>REG_SZ<br>REG_DWORD<br>REG_SZ<br>REG_DWORD<br>REG_SZ<br>REG_BINARY<br>REG_SZ<br>REG_SZ | Data<br>(value not set)<br>0x00000000 (0)<br>0<br>(1)<br>(1)<br>میرداف دیل کلیک هنا<br>au za po sa eb ba co<br>1 | л. |
| Current<br>Cursors<br>Custom Colors<br>Desktop<br>don't load<br>Cursors<br>Custom Colors<br>Custom Colors<br>Custom Custom<br>Custom Custom<br>Custom<br>Custom Custom<br>Custom Custom<br>Custom Custom<br>Custom Custom<br>Custom Custom<br>Custom Custom<br>Custom Custom<br>Custom<br>C |            | dit String<br>/alue name:<br>AutoEndTasks<br>/addata: 1 آيمة<br>1                                              | أعطه الا                                                                                       | OK Cancel                                                                                                    |    |
| <                                                                                                    | > <b>L</b> | 15.3                                                                                                    |                                                                                                |                                                                                                    | 2  |

-34 احم جهازك من الاختراق

يقدم Windows XP لأول مرة برنامجا لحماية جهازك من الاختراق أثناء اتصالك بشبكة الإنترنت

وهو

برنامج Internet Connection Firewallلتشغيل هذا البرنامج اتبع الخطوات التالية :

ش\_روحات عاشق الأكس بي [ Xplover ]

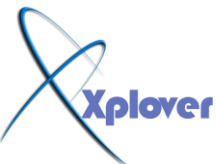

-في لوحة التحكم أنقر بالماوس نقرا مزدوجا فوق الرمز "اتصالات شبكة الاتصال Network Connections" -انقر بزر الماوس الأيمن فوق الاتصال (سواء كان شبكة محلية أو من خلال المودم) واختر البند "خصائص Properties " -انقر فوق زر التبويب "خيارات متقدمة Advanced " -اختر البند "حماية الكمبيوتر وشبكة الاتصال ." -انقر فوق زر "إعدادات Settings"لضبط إعدادات البرنامج .

-35 احمي جهازك من المتطفلين

إذا ابتعدت عن جهازك لفترة وأردت طريقة سريعة لحمايته من المتطفلين فاضغط المفتاح الذي يحمل شعار Windows شعار Windowsفي لوحة المفاتيح مع مفتاح \_\_\_\_\_\_\_\_\_ الجهاز إلا بكتابة كلمة المرور.

#### -36 إظهار قائمة "ابدأ" الكلاسيكية

إذا لم تعجبك قائمة "ابدأ Start" الجديدة في نظام Windows XP وتفضل القائمة الكلاسيكية التي كانت تأتي مع الإصدارات السابقة فيمكنك التحول إليها كالتالي : -انقر بزر الماوس الأيمن فوق أي مكان خال من شريط المهام Taskbar واختر "خصائص " -انقر فوق أي مكان خال من شريط المهام Start Menu واختر "خصائص " -انقر فوق زر التبويب "القائمة ابدأ Start Menu "

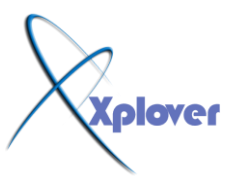

شروحات عاشق الاكس بي [ Xplover ]

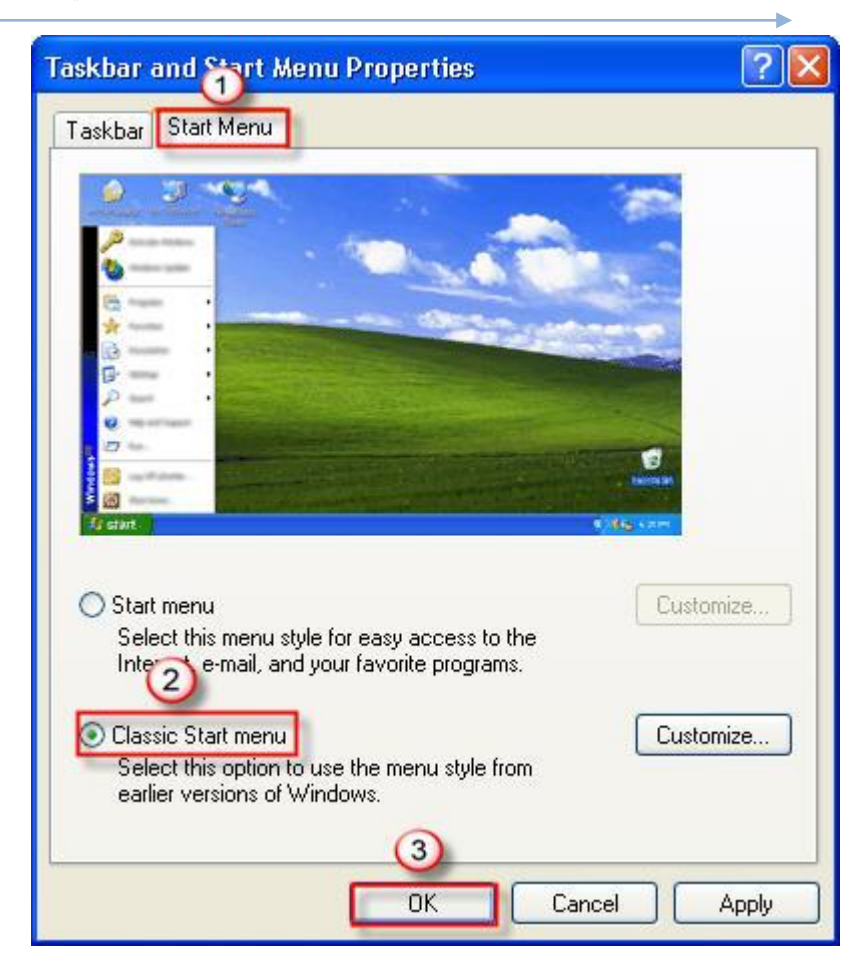

# -37 تشغيل مفتاح NumLockتلقائيا

مفتاح NumLock الذي يتيح استخدام لوحة الأرقام الجانبية في لوحة المفاتيح يمكنك تشغيله تلقائيا مع بدء OWindows تشغيل عنه عنه -قم بتشغيل برنامج "محرر التسجيل Registry Editor وذلك كالتالي : -قم بتشغيل برنامج "محرر التسجيل regedit"، بالنقر فوق الزر "ابدأ Start"، ثم فوق "تشغيل Run"، واكتب regedit"، ومن ثم انقر فوق "موافق OK" -اذهب إلى المفتاح HKEY\_CURRENT\_USERContro IPanelKeyboardInitialKeyboardIndicators

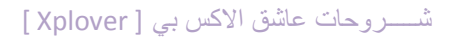

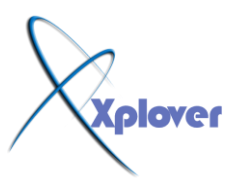

| 6       |               |         | $\sim$             | 0.1112-000      | 1.420302        |
|---------|---------------|---------|--------------------|-----------------|-----------------|
|         | Cursors       |         | Name (2)           | Туре            | Data            |
|         | Deckton       | >       | b)(Default)        | REG_SZ          | (value not set) |
|         | don't load    |         | LinitialKeyboardIr | I REG_SZ        | 2               |
| · · · · | Input Metho   |         | KeyboardDelay      | REG_SZ          | 1               |
| ÷ 💮     | Internationa  |         | KeyboardSpeed      | RES SZ          | 31              |
|         | IOProcs       | 1       |                    |                 | دیل کلیک هنا    |
| (1)     | Keyboard      |         |                    |                 |                 |
|         | Microsoft Inc | ut Dev  |                    |                 |                 |
|         | Mouse         | E.      | dit String         |                 |                 |
|         | Patterns      |         | (alua nama         |                 |                 |
| ۵ 💼     | PowerCfg      | Y II    | aiue riaine.       | 181             |                 |
| - 🖻     | Screen Save   | .3DFly  | KeyboardIndic      | ators           |                 |
| - 🗀     | Screen Save   | .3DPip  | 3 Hata:            | غير قيمته الم 2 |                 |
| - 9     | Screen Save   | Bezier  | -                  |                 |                 |
|         | Screen Save   | Marqu   |                    |                 |                 |
|         | Screen Save   | .Mystif |                    |                 | OK Cancel       |
| -       | Screen Save   | .Slides |                    |                 | Cancer Cancer   |
|         | Screen Save   | Stars V | 1.4                |                 |                 |
|         |               | > <     |                    |                 |                 |

-غير قيمته إلى 2 -قم بتشغيل مفتاح NumLockيدويا . -أعد تشغيل جهازك .

# -38 تشغيل برنامج MediaPlayer 6.4

برنامج MediaPlayer 6.4 لا يزال موجودا على القرص الصلب بجهازك رغم وجود برنسام يال Windows Media Player 8 الجديد،

C:Program قم بتشغيل الملف MediaPlayer 6.4 قم بتشغيل الملف FilesWindows Media Playermplayer2.exe.

-39 إخفاء رقم إصدارة Windows من على سطح المكتب

إذا كان رقم إصدارة Windows يظهر على سطح المكتب وتريد إخفاءه اتبع الخطوات التالية : -قم بتشغيل برنامج Regedit -اذهب إلى HKEY\_CURRENT\_USER Control Panel Desktop -اضف مفتاحاً جديداً من نوع DWORD باسم PaintDesktopVersion -اعط المفتاح القيمة 0

# -40 إلغاء برنامج "إدارة المهام "

برنامج "إدارة المهام Task Manager" على الرغم من فوائده العظيمة يمكنك إلغاء تشغيله إن أردت وذلك

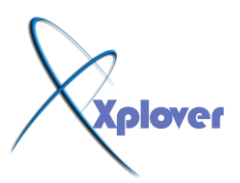

بإتباع الخطوات التالية :

-قم بتشغيل برنامج Regedit -اذهب إلى HKEY\_CURRENT\_USERSoftwareMicroso ftWindowsCurrentVersionPolicies/ -اضف مفتاحاً جديداً من نوع DWORDباسم DisableTaskMgr -اعط المفتاح القيمة 1 -إذا أردت إعادة إمكانية تشغيله فقم بإعطاء المفتاح القيمة 0

- 41 استخدام البرامج القديمة مع Windows XP إذا كنت من مستخدمي نظام Windows 41 و 41 استخدام البرامج القديمة مع 20 ووجدت

أن بعض من برامجك القديمة لا تعمل بشكل سليم مع Windows XP مع أنها كانت

تعمل بشكل سليم تماما مع الإصدارات السابقة من نظام Windows لحل هذه المشكلة، اتبع المشكلة :

-انقر بزر الماوس الأيمن فوق رمز البرنامج الذي يواجه المشكلة واختر "خصائص "

**Properties** 

-انقر فوق زر التبويب "التوافق Compatablity " -اختر البند "تشغيل هذا البرنامج في وضع التوافق لـ Run this program in" compatibility mode for.

-اختر الإصدارة السابقة من نظام Windows التي كان البرنامج يعمل معها بدون مشكلات .

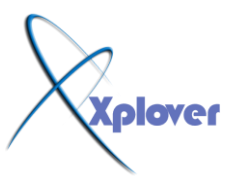

ش\_\_\_روحات عاشق الأكس بي [ Xplover ]

| vaycon                         | n Proper                                     | ties 1                                                     |                                     | ?                                   |
|--------------------------------|----------------------------------------------|------------------------------------------------------------|-------------------------------------|-------------------------------------|
| General                        | Shortcut                                     | Compatibility                                              |                                     |                                     |
| lf you h<br>an earli<br>matche | ave problei<br>er version o<br>s that earlie | ns with this progr<br>of Windows, selec<br>er version.     | am and it work<br>t the compatil    | ed correctly on<br>bility mode that |
| 2                              | atibility mod<br>Run this pro                | de<br>ogram in compatit                                    | ility mode for:                     |                                     |
| Wi                             | ndows 98 /                                   | Windows Me                                                 |                                     | ~                                   |
| H                              | ?un in 256<br>?un in 640<br>Disable visu     | <mark>سیك</mark> colors<br>x 480 screen resi<br>ual themes | <mark>قنا ما يناب</mark><br>olution | أختار ۵                             |
| Input                          | settings                                     |                                                            |                                     |                                     |
|                                | furn off adv                                 | /anced text servi                                          | ces for this pro                    | igram                               |
| Learn n                        |                                              | program compatit<br>OVCT                                   | <mark>aility</mark> .               |                                     |
| 0                              | ·p.                                          | (4)                                                        |                                     | (3)                                 |

- 42 إلغاء القراءة التلقائية

إذا أردت إلغاء خاصية القراءة التلقائية Autorun لقرص مدمج، اضغط مفتاح Shiftبشكل مستمر. أنتاء إدخال القرص في محرك الأقراص المضغوطة .

# -43 حل مؤثر لمشكلات Internet Explorer

الكثير من المشكلات ورسائل الخطأ التي تظهر أثناء تشغيل مستعرض الويب Internet يمكن التغلب عليها بتثبيت "آلة جافا الافتراضية Java Virtual Machine"، ويمكنك الحصول عليها مجانا من الموقع التالي : <u>http://java.sun.com/getjava/download.html</u>

-44 دعم اللغة العربية

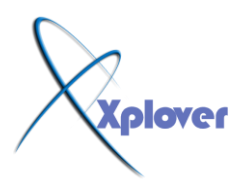

إذا وجدت أن نظام Windows XP المغة العربية يمكنك إضافة الدعم للغة العربية بإتباع الخطوات التالية : -في لوحة التحكم أنقر بالماوس تقرا مزدوجا فوق الرمز "الخيارات الإقليمية وخيارات اللغة .Regional and Language Options" - انقر فوق زر التبويب "لغات Languages " - اختر البند "تثبيت ملفات اللغات ذات النصوص المعقدة والتي تكتب من اليمين إلى اليسار Install files for complex script and - انقر فوق "موافق OK" - انقر فوق "موافق Windows Stree"

-45 اختصارات مفيدة مع مفتاح شعار

في لوحة المفاتيح Windows في لوحة المفاتيح Windows في لوحة المفاتيح عدداً من الاختصارات المفيدة كما في الجدول التالي (كلمة المفتاح تعني مفتاح شعار Windows عدداً من الاختصارات المفيدة كما في الجدول التالي (

-46 إظهار الملفات و المجلدات المخفية

الوضع الافتراضي في Windows XP ألا يقوم بعرض الملفات و المجلدات المخفية Hidden ، لإظهار هذه النوعية من الملفات اتبع الخطوات التالية : -في أي مجلد اختر البند "خيارات المجلد Folder Options" من قائمة "أدوات Tools" -انقر فوق زر التبويب "عرض View" -اختر البند " إظهار الملفات و المجلدات المخفية View" -انقر فوق الزر "موافق MG"

-47 أين برنامج ScanDisk في Windows XP

لم يعد برنامج ScanDisk لم يعد جزءا من Windows ، بدلا منه توجد نسخة مطورة من برنامج CHKDSK القديم ويمكنك استخدامه

لاكتشاف المشكلات بالأقراص و حلها كالتالي : -افتح نافذة "جهاز الكمبيوتر My Computer" -انقر بزر الفأرة الأيمن فوق رمز القرص الذي تريده و اختر البند "خصائص Properties" -انقر زر التبويب "أدوات Tools" -انقر فوق الزر "التدقيق الآن Check Now"

-48 تشغيل برامج الأدوات الإدارية

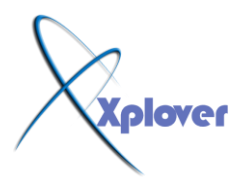

يحتوي القسم "أدوات إدارية Administrative Tools" في لوحة التحكم على مجموعة من البرامج - 49 الهامة بإدارة النظام و لكن لا تظهر جميعها،

بدلا من ذلك يمكنك استخدام الأمر "تشغيل Run"من قائمة "ابدأ Start"لتشغيلها، إليك أسماء البرامج و أسماء الملفات :

Computer Management - compmgmt.msc

Disk Managment - diskmgmt.msc

**Device Manager - devmgmt.msc** 

Disk Defrag - dfrg.msc

**Event Viewer - eventvwr.msc** 

**Shared Folders - fsmgmt.msc** 

**Group Policies - gpedit.msc** 

Local Users and Groups - lusrmgr.msc

Performance Monitor - perfmon.msc

**Resultant Set of Policies - rsop.msc** 

Local Security Settings - secpol.msc

Services - services.msc

**Component Services - comexp.msc** 

-49أين برنامج النسخ الاحتياطي

برنامج النسخ الاحتياطي Backup لا يأتي ضمن إصدارة Home Edition من نظام Windows XP و لكنه موجود على القرص المدمج الذي يحتوي

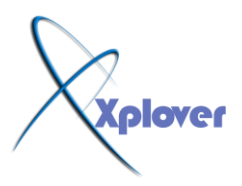

على ملفات إعداد النظام، و يمكنك تثبيت البرنامج من المجلد التالي على القرص :

# VALUEADDMSFTNTBACKUP

# افتراضيا بحجز مساحة كبيرة من Windows XP افتراضيا بحجز مساحة كبيرة من القرص الصلب ليستخدمها برنامج

"استعادة النظام System Restore" و يمكنك إجراء تعديلات على ذلك و تقليل تلك المساحة كالتالي :

-انقر بـزر الماوس الأيمـن فوق الرمـز "جهاز الكمبيوتر My Computer"و اختر البند "خصائص Properties"

-انقر فوق زر التبويب "استعادة النظام System Restore"

انقر فوق الزر" إعدادات Settings"و قم بتحديد المساحة التي تريدها (لا يمكن أن تقل عن 2% من المساحة الكلية للقرص الصلب ( -كرر العملية مع الأقراص الصلبة الأخرى إن وجدت.

خمسون ســــــر من أهم اســـــرار ويندوز اكس بي شـرح مدعوم بصورة

أضخم و اكبر شرح على مستوى المنتديات العربية حيثٌ يُحتوى عَلَى اكثر من70 صور مشروحة ز و هذا العمل الضخم قد استغرق كثير من الوقت و الجهد ، لذالك ارجو من الذين ينقلون هذا العمل ذكر المصدر و هذا خالصا لوجه الله تعالى حتى يستفيد منه الجميع ..

خالص تحيات / اخوكم : إســـكندر احمد الأصبحي

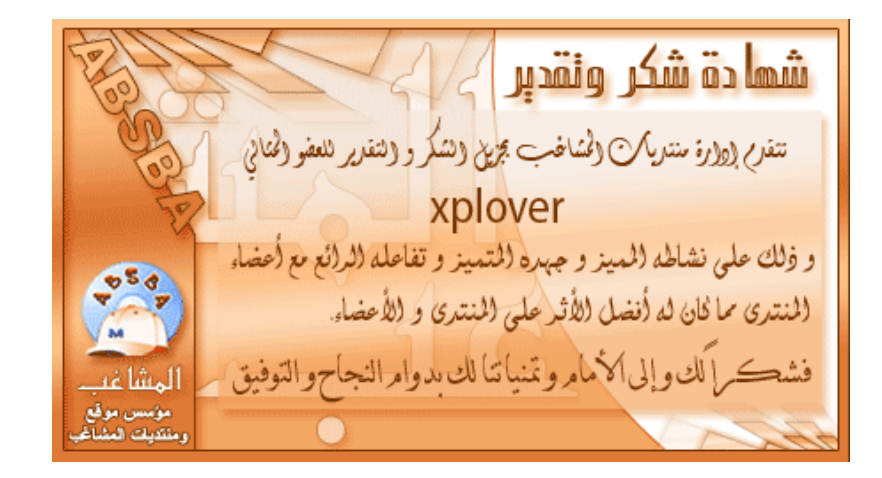

ولا تنسونا من صالح دعواتكم ....